Hello Kroger Community Rewards Members,

April 1<sup>st</sup> is here!! "Happy Spring"

It is time to get the word out again for the Re-enrollment for Kroger Community Rewards.

- For a member to re-enroll their card simply go to <u>www.krogercommunityrewards.com</u>
- Click "sign-in"
- Put in their email address and password that they used to enroll their card.
- Put in the group number or part of the name of the organization. (West's Group # 82577)
- Choose the correct organization.
- Click Enroll.

You are now enrolled for the May 1<sup>st</sup> 2014 to April 30<sup>th</sup> 2015 year of Kroger Community Rewards.

If you are having an issue with your password and or email address please call 1-800-KROGERS, press 5 for customer service, press 5 to speak to a customer service representative.

If it is the first time they are registering the member will need to set-up en account first.

- For a member to enroll their card simply go to www.krogercommunityrewards.com
- · Click "create an account"
- Put in their email address and password. Confirm their password
- Enter plus card OR alt ID number
- Go to Community Rewards (near bottom)
- Follow through the steps. (name, address, etc.)
- Put in the group number or part of the name of the organization.
- Choose the correct organization.
- Click Enroll.

You are now enrolled for the May 1<sup>st</sup> 2014 to April 30<sup>th</sup> 2015 year of Kroger Community Rewards.